### ЦЕНТРАЛНИ ИНФОРМАЦИОНИ СИСТЕМ

## ЦЕНТРАЛНЕ ЕВИДЕНЦИЈЕ ОБЈЕДИЊЕНИХ ПРОЦЕДУРА ЗА ИЗДАВАЊЕ ГРАЂЕВИНСКИХ ДОЗВОЛА

# Корисничко упутство

Функционалност за напредно претраживање и филтрирање предмета

Верзија упутства:1.0Датум последње промене:20.06.2016

Корисничко упутство за напредно претраживање и филтрирање предмета

Панел "Критеријуми за претраживање" нуди могућност прегледа и издвајања једног или групе предмета. Доступни су основни и напредни филтери.

| Основни филтери су исти као и у другим модулима система                                                                | Преглед података перформанси пријаве.                                        |                    |                                               |
|----------------------------------------------------------------------------------------------------|------------------------------------------------------------------------------|--------------------|-----------------------------------------------|
| едозволе:                                                                                                    |                                                                              |                    |                                               |
| <ul> <li>Број предмета (са могућношћу уноса целог броја<br/>предмета или само дела);</li> <li>Заводни број:</li> </ul> | Критеријуми за претраживање<br>Регистар<br>Централна евиденција обједињени 💙 |                    | ~                                             |
| • Врста поступка;                                                                                                    | Број предмета                                                                | Заводни број       | Врста поступка                                |
| • Датум почетка од;                                                                                                    | Латум почетка од                                                             | Латум почетка до   | Статус поступка                               |
| • Датум почетка до;                                                                                                    |                                                                              |                    | Изаберите опцију 🗸                            |
| • Датум завршетка од;                                                                                                  | Датум завршетка од                                                           | Датум завршетка до | Активност поступк а                           |
| • Датум завршетка до;                                                                                                  |                                                                              |                    | Сви 🗸                                         |
| • Статус поступка; и                                                                                                   | 🕣 Прикажи напредне филтере                                                   |                    |                                               |
| • Активност поступка                                                                                                   |                                                                              |                    | <ul> <li>Поништи</li> <li>Претражи</li> </ul> |
|                                                                                                    |                                                                              |                    |                                               |

#### Напредни филтери модула Супервизија:

- <u>Статус санкционог поступка</u> омогућава избор предмета за које је покренут неки од санкционих поступака или није покренут ни један санкциони поступак;
- <u>Санкциони поступак покренут од стране</u> омогућава ограничавање избора предмета за које је покренута санкција на оне за које је тај поступак покренула организација корисника који претражује, односно на предмете у којима је поступак покренула нека друга организација;
- <u>Организација</u> омогућава избор свих предмета у којима је у обради учествовала изабрана организација. Уколико се траже предмети у којима је изабрана организација учествовала у потпроцедури, потребно је изабрати опцију "<u>Укључи потпроцедуре у претрагу</u>" (опција 6.);
- Категорија кашњења користи се у комбинацији са "Број дана кашњења" (опција 5.) с избором:
  - Мање или једнако избраном броју дана
  - Једнако избраном броју дана
  - Више или једнако избраном броју дана;
- Број дана кашњења повезан је са филтером "Категорија кашњења" (опција 4.)
- <u>Укључи потпроцедуре у претрагу</u> у случају да је ова опција активирана, све претраге по категорији кашњења или организацији укључиће и потпроцесе.

| Централка евиденија обједињен       Заводни број         Број предмета       Заводни број         Датум почетка ад       Датум почетка до         Датум завршетка од       Датум завршетка до         Статуе санкционог поступка       Датум завршетка до         Статуе санкционог поступка       Сенк         Укључи све       Сенки         Укључи све       5         Број парцеле       Сонки, ном и поступка посренут од стране         Укључи све       5         Укључи све       5         Категорија кашњења       5         Укључи све       5         Категорија кашњења       5         Категорија кашњења       5         Категорија кашњења       Број парцеле (основни број или бројподброј)         Огланицација       Сенки         Сакриј напредне филтере       © Понкшти         Огланизација       Сенки         Сакриј напредне филтере       © Понкшти         Огланизација       Сенки         Сакриј напредне филтере       © Понкшти         Сакриј напредне бил дана кашњења       Број парцеле (основни број или бројподброј)         Сакриј напредне филтере       Укључи потпроцедуре у претрахи         Укључи потпроцедуре у претрахи       Укључи потпроцедуре у претрахи </th <th></th> <th>Temerap</th> <th></th> <th></th>                                                                                                    |                   | Temerap                                                                                                    |                                         |                                                                                                    |
|----------------------------------------------------------------------------------------------------|-------------------|----------------------------------------------------------------------------------------------------|-----------------------------------------|----------------------------------------------------------------------------------------------------|
| Број предмета<br>Датум почетка а да<br>Датум почетка а да<br>Датум почетка а да<br>Датум почетка а да<br>Датум завршетка ода<br>Датум завршетка ода<br>Статус санкционог поступка<br>Санки<br>Изаберите опцију<br>Активност поступка<br>Санки<br>Изаберите опцију<br>Активност поступка<br>Санки<br>Изаберите опцију<br>Активност поступка<br>Санки<br>Изаберите опцију<br>Активност поступка<br>Санки<br>Изаберите опцију<br>Активност поступка<br>Санки<br>Изаберите опцију<br>Активност поступка<br>Санки<br>Изаберите опцију<br>Активност поступка<br>Санки<br>Изаберите опцију<br>Санки<br>Изаберите опцију<br>Санки<br>Санки                                                                                                    |                   | Централна евиденција обједињени 💙                                                                                                    |                                         |                                                                                                    |
| Датум почетка ада     Датум почетка да     Датум почетка да     Датум почетка да     Датум завршетка од     Датум завршетка од     Датум сенкционог поступка     Датум сенкционог поступка     Датум сенкционог поступка     Датум сенкционог поступка     Датум сенкционог поступка     Датум сенкционог поступка     Датум сенкционог поступка     Датум завршетка од     Датисенкатор подносноца (тачан или део било ког     Центификатор подносноца (тачан или део било ког     Центификатор подносноца (тачан или део кого ког     Центификатор подносноца (тачан или део назива)     Дентификатор подносноца (тачан или део кого ког     Цазив подносноца (тачан или део назива)     Број парцеле (основни број или број/подброј)     Сраништи     Сраништи     Сраништи     Сретраали     Дентификатор подносноца (тачан или део назива)     Дентификатор инесептора (тачан или део назива)     Котегорија зављење     Дентификатор подносноца (тачан или део назива)     Дентификатор инесептора (тачан или део назива)     Дентификатор инесептора (тачан или део назива)     Дентификатор инесептора (тачан или део назива)     Дентификатор инесептора (тачан или део назива)     Дентификатор инесептора (тачан или део назива)     Дентификатор инесептора (тачан или део назива)     Дентификатор инесептора (тачан или део назива)     Дентификатор инесептора     Соништи     С Поништи     С Поништи     С Поништи     Сонучи потпроцедуре у претрахи     Укључи потпроцедуре у претрахи     Укључи потпроцедуре у претрахи     Сонучи потпроцедуре у претрахи     Сонучи потпроцедуре у претрахи     Сонучи потпроцедуре у претрахи     Сонучи по                                                                                                    |                   | Број предмета                                                                                                    | Заводни број                            | Врста поступка                                                                                                    |
| Датум почетк а од Датум почетк а до Статус поступка<br>Датум завршетка од Датум завршетка до Статус поступка<br>Датум завршетка од Датум завршетка до Статус поступка<br>Сви<br>Санкционог поступка<br>Сси<br>Санкционог поступка<br>Сси<br>Сон-<br>Санкционог поступка<br>Сси<br>Сонисто<br>Сонисто<br>Сононито<br>Сононито<br>С                                                           |                   |                                                                                                    |                                         | Изаберите опцију 🗸 🗸                                                                                                    |
| Датум завршетка до       Изаберите опцију         1       Статус санкционог поступка         2       Санкционог поступка         1       Статус санкционог поступка         2       Санкционог поступка         3       Организација         Укључи сее       Број дана кашњења         5       Број дана кашњења         4       Хиључи сее предмете         Укључи сее предмете       Назив подносноца (тачан или део било ког         Назив инвеститора (тачан или део било ког       Назив подносноца (тачан или део назива)         ©       Сакриј напредне филтере         ©       Сакриј напредне филтере         (©       Понншти         (©       Понншти         Категорија кашњења       Број парцеле (основни број или број/подброј)         (©       Понншти         (©       Понншти         (©       Понншти         ()       Понншти         ()       Понншти         ()       Понншти         ()       Понншти         ()       Понншти         ()       Понншти                                                                                                    |                   | Датум почетка од                                                                                                    | Датум почетка до                        | Статус поступка                                                                                                    |
| Датум завршетка до Датум завршетка до Активност поступка<br>Сви<br>Си<br>Си<br>Си<br>Си<br>Ситатус санкционог поступка<br>Си<br>Си<br>Си<br>Си<br>Си<br>Си<br>Си<br>Си<br>Си<br>Си                                                                                                    |                   |                                                                                                    |                                         | Изаберите опцију 🗸 🗸                                                                                                    |
| Сви Саниционог поступка Сснициони поступак покренут од стране Изаберите опцију<br>Сви Санициони поступак покренут од стране Изаберите опцију<br>Категорија кашњења 5 Број дана кашњења<br>Уиључи све прадмете<br>Идентификатор подносноца (тачан или део било ког Назив подносноца (тачан или део назива)<br>идентификатора) Број парцеле (основни број или број или опотроцедуре у претраки<br>Китегорија кашњења Број дана кашњења<br>Уилучи све прадите<br>Китегорија кашњења Број дана кашњења<br>Уилучи све прадите<br>Мање или јарнако избраном број или<br>Вне или јарнако избраном број или<br>Вне или јарнако избраном број или<br>Вне или јарнако избраном број или<br>Вне или јарнако избраном број или<br>Споницити Спретраки                                                                                                    |                   | Датум завршетка од                                                                                                    | Датум завршетка до                      | Активност поступк а                                                                                                    |
| 1 Статус санкционог поступка<br>Укључи све<br>Укључи све<br>Укључи све<br>Укључи све предмете<br>Укључи све предмете<br>Укључи све предмете<br>Укључи све предмете<br>Укључи све предмете<br>Укључи све предмете<br>Укључи све предмете<br>Укључи све предмете<br>Укључи све предмете<br>Укључи све предмете<br>Укључи све предмете<br>Укључи све предмете<br>Укључи потпроцедуре у претрату<br>Идентификатор подносиоца (тачан или део било ког<br>назив инвеститора (тачан или део назива)<br>Број парцеле (основни број или број/подброј)<br>© Сакриј напредне филтере<br>Категорија кашњења<br>Број дана кашњења<br>Број дана кашњења<br>Број дана кашњења<br>Согонени број или број/подброј)<br>Сакриј напредне филтере<br>Категорија кашњења<br>Број дана кашњења<br>Број дана кашњења<br>Согонени број или број/подброј)<br>Согоницти<br>Согоницти<br>Согоница<br>Согоницти<br>Согоница<br>Согоницти<br>Согоницти<br>Согоницти<br>Согоницти<br>Согоницти<br>Согоницти<br>Согоницти<br>Согоницти<br>Согоницти<br>Согониц                                                                                          |                   |                                                                                                    |                                         | Сви 🗸                                                                                                    |
| Уклучи све       Било које организације       Изаберите опцију         4       Категорија кашњења       5       Брј дана кашњења         Укључи све предмете       Идентификатор подносиоца (тачан или део било ког идентификатора)       Изаберите опцију         Назив инвеститора (тачан или део било ког идентификатора)       Назив подносиоца (тачан или део назива)       Идентификатора (тачан или део тачка или део назива)         Назив инвеститора (тачан или део назива)       Број парцеле (основни број или број/подброј)       Огранивација         •       Поништи       © Поништи       © Претраки                                                                                                    | 1                 | Статус санкционог поступка 2                                                                                                    | Санкциони поступак покренут од стране   | 3 Организација                                                                                                    |
| 4 Категорија кашњења<br>Укључи све предмете<br>Идентификатора)<br>Идентификатора (тачан или део било ког<br>идентификатора)<br>Назив инвеститора (тачан или део назива)<br>Вој парцеле (основни број или број/подброј)<br>Сакриј напредне филтере<br>Сакриј напредне филтере<br>Сакриј напредне филтере<br>Сакриј напредне филтере<br>Сакриј напредне филтере<br>Сакриј напредне филтере<br>Соланицти со предмете<br>Идентификатора (тачан или део назива)<br>Број дана кашњења<br>Број дана кашњења<br>Укључи потпроцедуре у претраки<br>Сорганизација<br>Сорганизација<br>Сорганиза<br>Сорганиза | X                 | Укључи све 🗸 🗸                                                                                                    | Било које организације 🗸 🗸              | Изаберите опцију 🗸 🗸                                                                                                    |
| Укључи све предмете<br>Идентификатор подносиоца (тачан или део било ког<br>идентификатора)<br>Назив инвеститора (тачан или део назива)<br>© Сакриј напредне филтере<br>Сакриј напредне филтере<br>Сакриј напредне филтере<br>Согранизација<br>Согранизација<br>Сограни                                                                                                    | 4                 | Категорија кашњења 5                                                                                                    | Број дана кашњења                       | 6                                                                                                    |
| Идентификатор подносиоца (тачан или део било ког<br>идентификатора)<br>Назив инвеститора (тачан или део назива)<br>Назив инвеститора (тачан или део назива)<br>© Сакриј напредне филтере<br>© Поништи<br>Категорија кашњења<br>Број дана кашњења<br>Број дана кашњења<br>Број дана кашњења<br>Број дана кашњења<br>Број дана кашњења<br>Број дана кашњења<br>Сорганизација<br>Број дана кашњења<br>Број дана кашњења<br>Сорганизација<br>Број дана кашњења<br>Сорганизација<br>Број дана кашњења<br>Сорганизација<br>Сорганизација<br>Сорганиза<br>Сорганизација<br>Сорганизацији<br>Сорганизацији<br>С                                                                                                    |                   | Укључи све предмете 🗸 🗸                                                                                                    |                                         | 🔪 🗆 Укључи потпроцедуре у претрагу                                                                                                    |
| иден инфинатора)<br>Назив инвеститора (тачан или део назива)<br>Сакриј напредне филтере<br>Сакриј напредне филтере<br>Сакриј напредне филтере<br>Категорија кашњења<br>Број дана кашњења<br>Број дана кашњења<br>Број дана кашњења<br>Број дана кашњења<br>Број дана кашњења<br>Сосновни броју дана<br>Број дана кашњења<br>Сосновни броју дана<br>Број дана кашњења<br>Сосновни броју дана<br>Број дана кашњења<br>Сосновни броју дана<br>Број дана кашњења<br>Сосновни броју дана<br>Број дана кашњења<br>Сосновни броју дана<br>Број дана кашњења<br>Сосновни броју дана<br>Сосновни броју дана                                                                                                    |                   | Идентификатор подносиоца (тачан или део било ког                                                                                                    | Назив подносиоца (тачан или део назива) | Идентификатор инвеститора (тачан или д                                                                                                 |
| Назив инвеститора (тачан или део назива)<br>© Сакриј напредне филтере<br>© Поништи<br>© Поништи<br>© Поништи<br>Сорганизација<br>Број дана кашњења<br>Број дана кашњења<br>Број дана кашњења<br>Сорганизација<br>Београд - РГЗ<br>Укључи потпроцедуре у претрату<br>Орништи<br>© Поништи<br>© Поништи<br>© Поништи<br>© Поништи<br>© Поништи<br>© Поништи<br>© Поништи                                                                                                    |                   | идептификатора)                                                                                                    |                                         | когидентификатора)                                                                                                    |
| Категорија кашњења<br>Број дана кашњења<br>Укључи све предмете<br>Мање или једнако изабраном броју дана<br>Јаднако изабраном броју дана<br>Влише или једнако изабраном броју дана                                                                                                    |                   | <ul> <li>Сакриј напредне филтере</li> </ul>                                                                                                    |                                         |                                                                                                    |
| Сорганизација<br>Категорија кашњења Број дана кашњења<br>Укључи све предмете<br>Мање кли једнако изабраном броју дана<br>Једнако изабраном броју дана<br>Више или једнако изабраном броју дана<br>Више или једнако изабраном броју дана                                                                                                    |                   | <ul> <li>Сакриј напредне филтере</li> </ul>                                                                                                    |                                         | <ul> <li>Поништи</li> <li>Претражи</li> </ul>                                                                                          |
| Категорија кашњења Број дана кашњења<br>Укључи све предмате<br>Мање кли једнако изабраном броју дана<br>Једнако изабраном броју дана<br>Више или једнако изабраном броју дана                                                                                                    |                   | <ul> <li>Сакриј напредне филтере</li> </ul>                                                                                                    |                                         | <ul> <li>Поништи</li> <li>Претражи</li> </ul>                                                                                          |
| Категорија кашњења Број дана кашњења<br>Укључи све предмете<br>Мање или једнако изабраном броју дана<br>Једнако изабраном броју дана<br>Више или једнако изабраном броју дана<br>Више или једнако изабраном броју дана                                                                                                    |                   | <ul> <li>Сакриј напредне филтере</li> </ul>                                                                                                    |                                         | Организација                                                                                                    |
| Укључи отпроцедуре у претрагу<br>Укључи потпроцедуре у претрагу<br>Јаднако изабраном броју дана<br>Више или јаднако изабраном броју дана<br>Више или јаднако изабраном броју дана                                                                                                    |                   | <ul> <li>Сакриј напредне филтере</li> </ul>                                                                                                    |                                         | <ul> <li>Организација</li> <li>Београд - РГЗ</li> </ul>                                                                                |
| Укључи све предмете<br>Мање кли једнако изабраном броју дана<br>Једнако изабраном броју дана<br>Више или једнако изабраном броју дана<br>Више или једнако изабраном броју дана<br>О Претрахи                                                                                                    | Ka                | <ul> <li>Сакриј напредне филтере</li> <li>тегорија кашњења</li> <li>Број дана каш</li> </ul>                                                                                                    |                                         | <ul> <li>Поништи</li> <li>Претражи</li> <li>Организација</li> <li>Београд - РГЗ</li> </ul>                                             |
| зеднако извораном ороју дана<br>Више или једнако извораном броју дана                                                                                                    | Ka                | <ul> <li>Сакриј напредне филтере</li> <li>тегорија кашњења</li> <li>Број дана каш</li> </ul>                                                                                                    |                                         | <ul> <li>Поништи</li> <li>Претражи</li> <li>Организација</li> <li>Београд - РГЗ</li> <li>Укључи потпроцедуре у претрагу</li> </ul>     |
| Опоништи Опреграми                                                                                                    | Ka<br>Y           | <ul> <li>Сакриј напредне филтере</li> <li>Тегорија кашњења</li> <li>Број дана каш</li> <li>клучи све предмете</li> <li>Гање или једнако избројном броју дана</li> </ul>                                                                              |                                         | <ul> <li>Поништи</li> <li>Претражи</li> <li>Организација</li> <li>Београд - РГЗ</li> <li>Укључи потпроцедуре у претрагу</li> </ul>     |
|                                                                                                    | Ka<br>Y<br>J<br>B | <ul> <li>Сакриј напредне филтере</li> <li>Тегорија кашњења</li> <li>Број дана каш</li> <li>кључи све предмете</li> <li>Гање пли једнако изабраном броју дана</li> <li>или једнако изабраном броју дана</li> </ul>                                    |                                         | Поништи     Претражи      Организација     Београд - РГЗ     Укључи потпроцедуре у претрагу                                            |
|                                                                                                    | Ka<br>Y<br>J<br>B | <ul> <li>Сакриј напредне филтере</li> <li>тегорија кашњења</li> <li>Број дана каш</li> <li>клучи све предмате</li> <li>цање или једнако изабраном броју дана<br/>ише или једнако изабраном броју дана</li> </ul>                                     |                                         | <ul> <li>Поништи</li> <li>Претражи</li> </ul> Организација Београд - РГЗ Укључи потпроцедуре у претрагу Укључи потпроцедуре у претраки |
|                                                                                                    | Ka<br>y<br>J<br>B | <ul> <li>Сакриј напредне филтере</li> <li>тегорија кашњења</li> <li>Број дана каш</li> <li>клучи све предмете<br/>ванко изабраном броју дана<br/>ванко изабраном броју дана<br/>ванко изабраном броју дана<br/>ванко изабраном броју дана</li> </ul> |                                         | <ul> <li>Поништи</li> <li>Претражи</li> </ul> Организација Београд - РГЗ Укључи потпроцедуре у претрагу Укључи потпроцедуре у претраки |
|                                                                                                    | Ka<br>J<br>B      | <ul> <li>Сакриј напредне филтере</li> <li>тегорија кашњења</li> <li>Број дана каш<br/>клучи све предмете<br/>вднако изабраном броју дана<br/>еднако изабраном броју дана<br/>ише или једнако изабраном броју дана</li> </ul>                         |                                         | <ul> <li>Поништи</li> <li>Претражи</li> </ul> Организација Београд - РГЗ Укључи потпроцедуре у претрагу Укључи потпроцедуре у претраки |

Ако опција није активирана, претраге се врше само по основном процесу а потпроцедуре нису укључене.

НАПОМЕНА: Расположиви критеријуми за филтрирање зависе од улоге корисника, тако да неће сви корисници имати приступ истим критеријумима за претрагу. На пример, Регистратор у надлежном органу неће имати приступ опцији 3, односно претрази према организацији учеснику у обради предмета, док ће корисник са улогом Регистратор ЦЕОП имати приступ овој опцији.

Додатно, филтерима за модул Супервизија (означени бројевима 1-6) биће могуће приступити само у том модулу.

#### Напредни филтери осталих модула:

У осталим модулима система, претраживање везано за рокове је организован другачије, прилагођено раду обрађивача. Овако организовани филтери омогућавају издвајање предмета којима рокови ускоро истичу и остале претраге везане за предмете којима рок још увек није истекао.

- 12. <u>Предмети према року</u> омогућава претрагу по предметима којима рок истиче или којима је рок већ истекао за изабран број дана.
- 13. <u>Избор броја дана</u> повезан је са критеријумом "Предмети према року" и у њему се наводи специфичан број дана за претраживање
- 14. <u>Укључи потпроцедуре у претрагу</u> у случају да је ова опција активирана, све претраге по претходне две категорије укључиће и потпроцесе. Ако опција није активирана, претраге се врше само по основном процесу а потпроцедуре нису укључене.

| Број предмета                                                                              | Заводни број                                 | Врста поступка                                                       |
|--------------------------------------------------------------------------------------------|----------------------------------------------|----------------------------------------------------------------------|
|                                                                                            |                                              | Изаберите опцију 🗸                                                   |
| Датум почетка од                                                                           | Датум почетка до                             | Статус поступка                                                      |
|                                                                                            |                                              | Изаберите опцију 🗸                                                   |
| Датум завршетка од                                                                         | Датум завршетка до                           |                                                                      |
| 12<br>Предмети према року<br>Сви                                                           | Избор броја дана                             |                                                                      |
| Идентификатор подносиоца (тачан или део било ког<br>идентификатора)                        | Назив подносиоца (тачан или део назива)      | Идентификатор инвеститора (тачан или део било ког<br>идентификатора) |
| Назив инвеститора (тачан или део назива)                                                   | Број парцеле (основни број или број/подброј) |                                                                      |
| <ul> <li>Сакриј напредне филтере</li> </ul>                                                |                                              | 🖲 Поништи 🙆 Претражи                                                 |
|                                                                                            |                                              |                                                                      |
|                                                                                            |                                              |                                                                      |
| Предмети према року                                                                        | Избор броја дана                             |                                                                      |
| Сви                                                                                        | ▶                                            | Укључи потпроцедуре у претрагу                                       |
| Сви<br>До истека рока остао изабрани број дана<br>Од истека рока прошао изабрани број дана | Назив подносиоца (тачан или део назива)      | Идентификатор инвеститора (тачан или део<br>идентификатора)          |
|                                                                                            |                                              |                                                                      |

Напредни филтери у свим модулима система еДозволе односе се на претраживање предмета према подносиоцу, инвеститору или броју катастарске парцеле.

- 7. Идентификатор подносиоца (тачан или део било ког идентификатора) омогућава претрагу ПО идентификатору подносиоца (ЈМБГ или број пасоша за физичка лица, матични број или ПИБ за правна лица);
- 8. Назив подносиоца (тачан или део назива) омогућава претрагу по имену и презимену за физичка лица или по називу за правна лица;

НАПОМЕНА: С обзиром на специфичности података локацијских услова, претрага по инвеститору врши се кроз поља за подносиоца

- 9. Идентификатор инвеститора (тачан или део било ког идентификатора) омогућава претрагу ПО идентификатору инвеститора, на исти начин као у случају подносиоца;
- 10. Назив инвеститора (тачан или део назива) омогућава претрагу по називу инвеститора, на исти начин као у случају подносиоца;
- 11. Број парцеле (основни број или број/подброј) омогућава претрагу по катастарској парцели. У случају да се претрага врши по броју катастарске парцеле са подбројем, податке је потребно унети у формату број парцеле/подброј.

| Регистар                                                            |                                              |                                                                    |
|---------------------------------------------------------------------|----------------------------------------------|--------------------------------------------------------------------|
| Централна евиденција обједињени 🗸                                   |                                              |                                                                    |
| Број предмета                                                       | Заводни број                                 | Врста поступка                                                     |
|                                                                     |                                              | Изаберите опцију 🗸                                                 |
| Датум почетка од                                                    | Датум почетка до                             | Статус поступка                                                    |
|                                                                     |                                              | Изаберите опцију 🗸 🗸                                               |
| Датум завршетка од                                                  | Датум завршетка до                           | Активност поступк а                                                |
|                                                                     |                                              | Сви 🗸                                                              |
| Статус санкционог поступка                                          | Санкциони поступак покренут од стране        | Организација                                                       |
| Укључи све 🗸 🗸                                                      | Било које организације 🗸                     | Изаберите опцију 🗸                                                 |
| Категорија кашњења                                                  | Број дана кашњења                            |                                                                    |
| Укључи све предмете 🗸 🗸                                             |                                              | 🗆 Укључи потпроцедуре у претрагу                                   |
| Идентификатор подносиоца (тачан или део било ког<br>идентификатора) | Назив подносиоца (тачан или део назива) 9    | Идентификатор инвеститора (тачан или део би<br>ког идентификатора) |
| Назив инвеститора (тачан или део назива)                            | Број парцеле (основни број или број/подброј) |                                                                    |
| 🕞 Сакриј напредне филтере                                           |                                              |                                                                    |
|                                                                     |                                              | Поништи<br>④ Претражи                                              |

#### Централни Информациони Систем Централне евиденције обједињених процедура

Корисничко упутство